## View & Manage Purchase Order iSupplier Quick Reference Cards

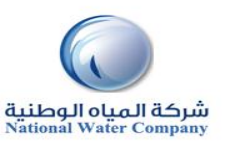

#### HOW TO VIEW & MANAGE PURCHASE ORDER (PO) View & Manage POs **PURPOSE** Order page (Purchase Orders) **SCOPE** Supplier Admin Account RESPONSIBILITY **ORDER PAGE** Locate the Purchase Order to review. 2. A. HOW TO VIEW & UPDATE PO DETAILS? 3. Click the Purchase Order number hyperlink to view Order Information and Purchase Order Details 1. Click on the Order tab. Select PO Number Rev Operating Unit Document Type Description Order Date Status Acknowledge By Buyer Currency Amount Attachments 0 101140362 NWC-HO Standard PO FAHAD SAEED ALI ALRABAA SAR 1.000.000.00 Open 22-Dec-2014 18:17:41 This view will default to All Purchase Orders. Click the drop down box to refine the 0 101140361 results view, NWC - HQ Standard PO 21-Dec-2014 20:32:12 FAHAD SAEED ALI ALRABAA SAR 1,212.00 Open Standard PO NWC - HO 23-Nov-2014 10:16:26 FAHAD SAEED ALI ALRABAA SAR 9,900.00 Open Purchase Orders 0 NWC · HQ Standard PO 21-Nov-2014 11:02:56 FAHAD SAEED ALI ALRABAA SAR 8,989.00 Open 0 101140350 Export Views The Purchase Order Information and Details will populate. 4. Orders: Purchase Orders > NWC IT Complex PO: 101140361, 0 (Total SAR 1,212.00) View All Purchase Orders ✓ G0 Advanced Search Currency=SAR Actions View Change History View Change History Go Export Order Informatio Select Order: View Change History Terms and Conditions Total 1,212.00 Select PO Number Rev Operating Unit Document Type Description Order Date Currency Amount Status Acknowledge By Attachments Buyer Approved 1,212.00 Total 1,212,00 Payment Terms 30 Days Billed 0.00 Supplier Modern Works Carrier 0 <u>101140362</u> 0 NWC - HQ Standard PO 22-Dec-2014 18:17:41 FAHAD SAEED ALI ALRABAA SAR 1,000,000.00 Open Advance Billed 0.00 Supplier Site Site 4 FOB Address Site\_4 Freight Terms Progress Payment 0.00 0 101140361 0 NWC - HQ Standard PO 21-Dec-2014 20:32:12 FAHAD SAEED ALI ALRABAA SAR 1.212.00 Open Rivadh, 34243234234 Shipping Control Buyer FAHAD SAEED ALI Work Location 0 101140355 0 NWC - HQ Standard PO SAR 9,900.00 ALRABAA 23-Nov-2014 10:16:26 FAHAD SAEED ALI ALRABAA Open Order Date 21-Dec-2014 20:32:12 Address NWC Head Office Description 0 101140350 0 NWC - HQ Standard PO 21-Nov-2014 11:02:56 FAHAD SAEED ALI ALRABAA SAR 8,989,00 Open King Fahd Road Status Open RYD, 11421 Note to Supplier Operating Unit NWC - HQ Bill-To Location Sourcing Document Export Supplier Order Number Address NWC Head Office Attachments None King Fahd Road RYD, 11421 PO Details

# View & Manage Purchase Order iSupplier Quick Reference Cards

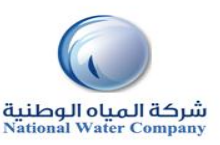

5. The following Actions are available from the drop down list of values. If you are requesting changes that option is only available on Purchase Orders where the status is Open. You can also Export any of the results.

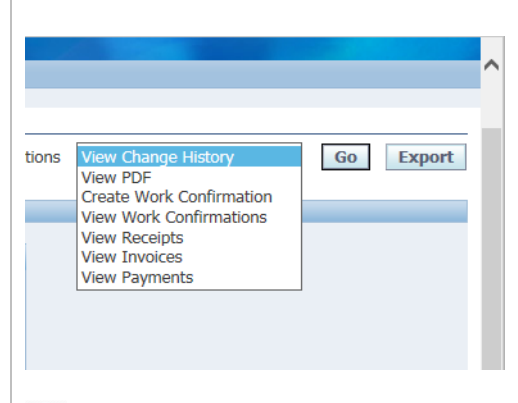

### **P**<u>Helpful Hints:</u>

The View PDF value allows the Supplier to view or print the Purchase Order

The Orders tab provides you with a Full List of your Purchase Orders.

There are a variety of Purchase Order Statuses. The list below provides you with a brief definition. If you have questions regarding the status of a Purchase Order, please contact the Buyer indicated on the Purchase Order

| Selec  | t Order: Vi | ew Cha | ange History          |               |             |                      |                         |          |              | <u> </u> |                |            |
|--------|-------------|--------|-----------------------|---------------|-------------|----------------------|-------------------------|----------|--------------|----------|----------------|------------|
| Select | t PO Number | Rev    | <b>Operating Unit</b> | Document Type | Description | Order Date           | Buyer                   | Currency | Amount       | Status   | Acknowledge By | Attachment |
| 0      | 101140362   | Q      | NWC - HQ              | Standard PO   |             | 22-Dec-2014 18:17:41 | FAHAD SAEED ALI ALRABAA | SAR      | 1,000,000.00 | Open     |                |            |
| 0      | 101140361   | Q      | NWC - HQ              | Standard PO   |             | 21-Dec-2014 20:32:12 | FAHAD SAEED ALI ALRABAA | SAR      | 1,212.00     | Open     |                |            |
| 0      | 101140355   | Q      | NWC - HQ              | Standard PO   |             | 23-Nov-2014 10:16:26 | FAHAD SAEED ALI ALRABAA | SAR      | 9,900.00     | Open     |                |            |
| 0      | 101140350   | 0      | NWC - HQ              | Standard PO   |             | 21-Nov-2014 11:02:56 | FAHAD SAEED ALI ALRABAA | SAR      | 8,989.00     | Open     |                |            |

#### Purchase Order Status and Definitions

**Open** – The Purchase Order has been created. Payment has not yet been made.

Closed - The Purchase Order has been created and is closed for invoicing.

**Cancelled** – The Purchase Order has been cancelled. Goods/Services no longer needed.